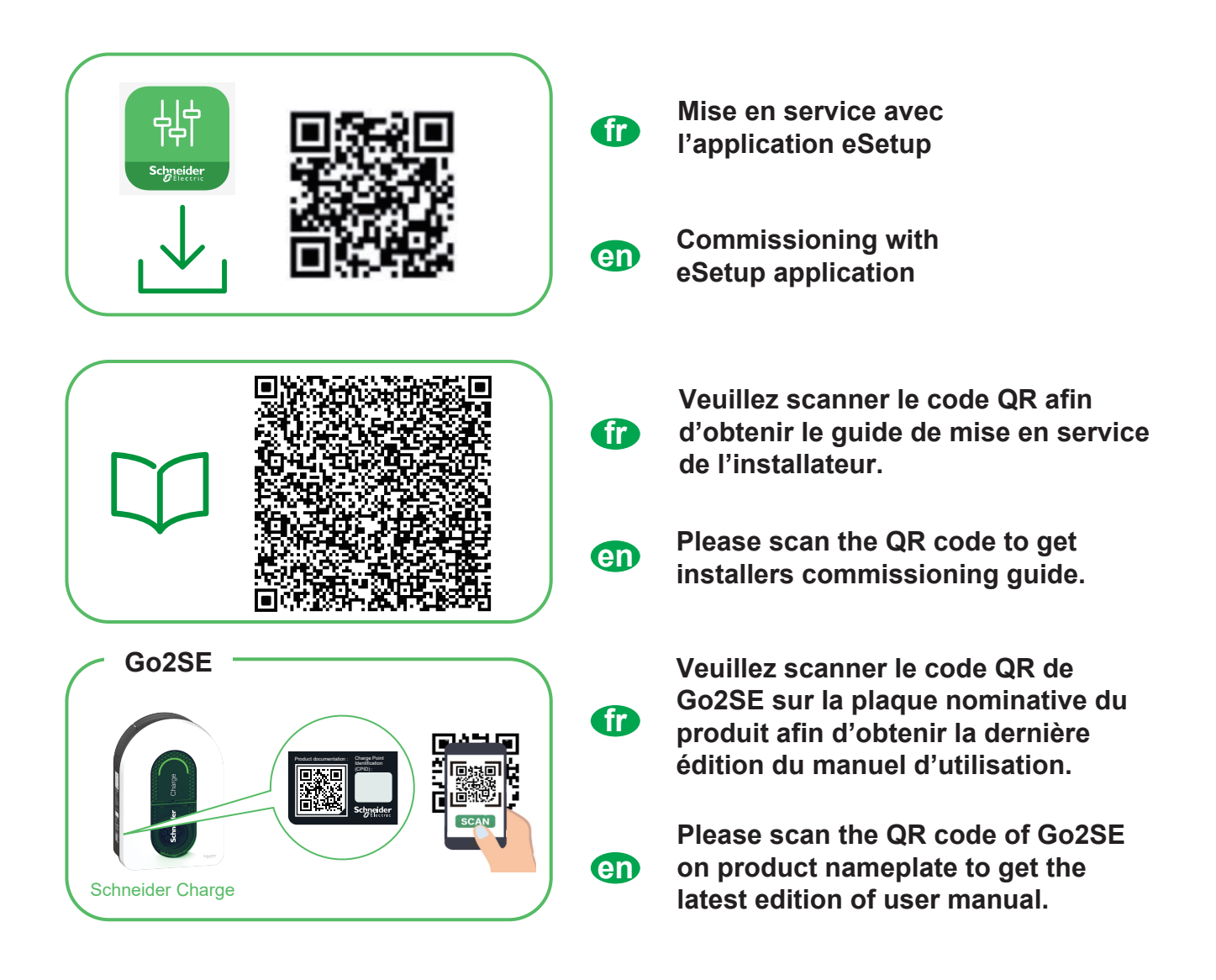

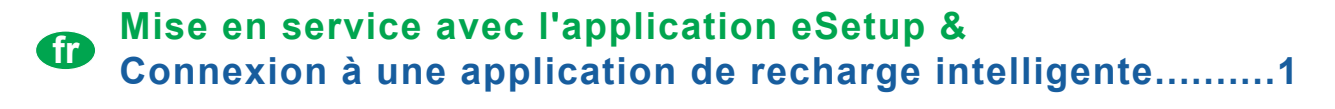

```
Commissioning with eSetup &

Connection to a smart charging application......4
```

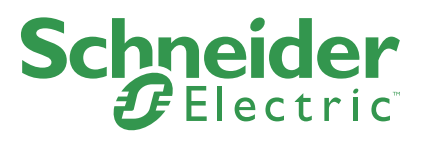

## Mise en service avec l'application eSetup

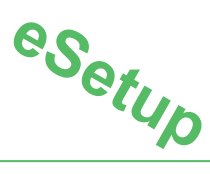

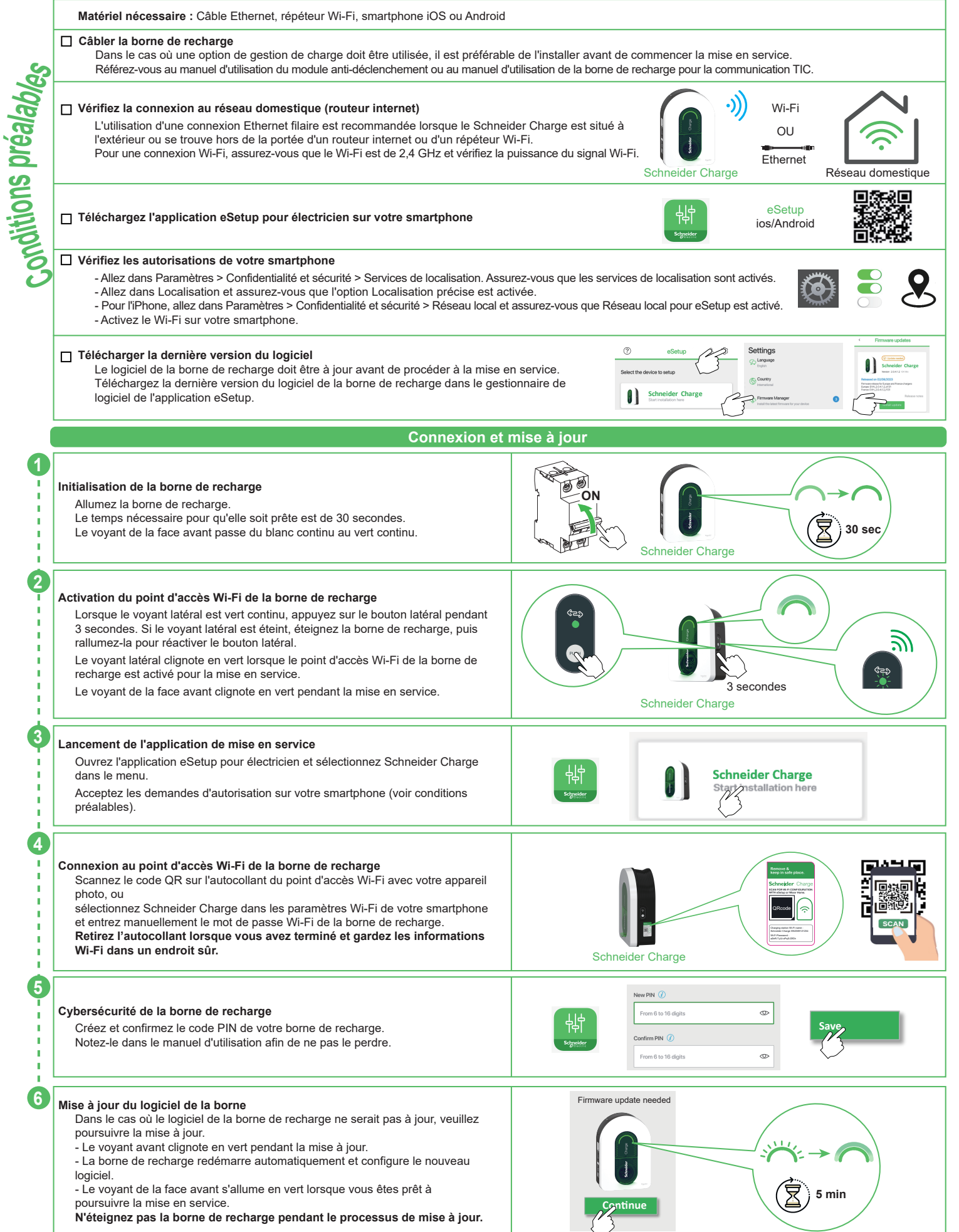

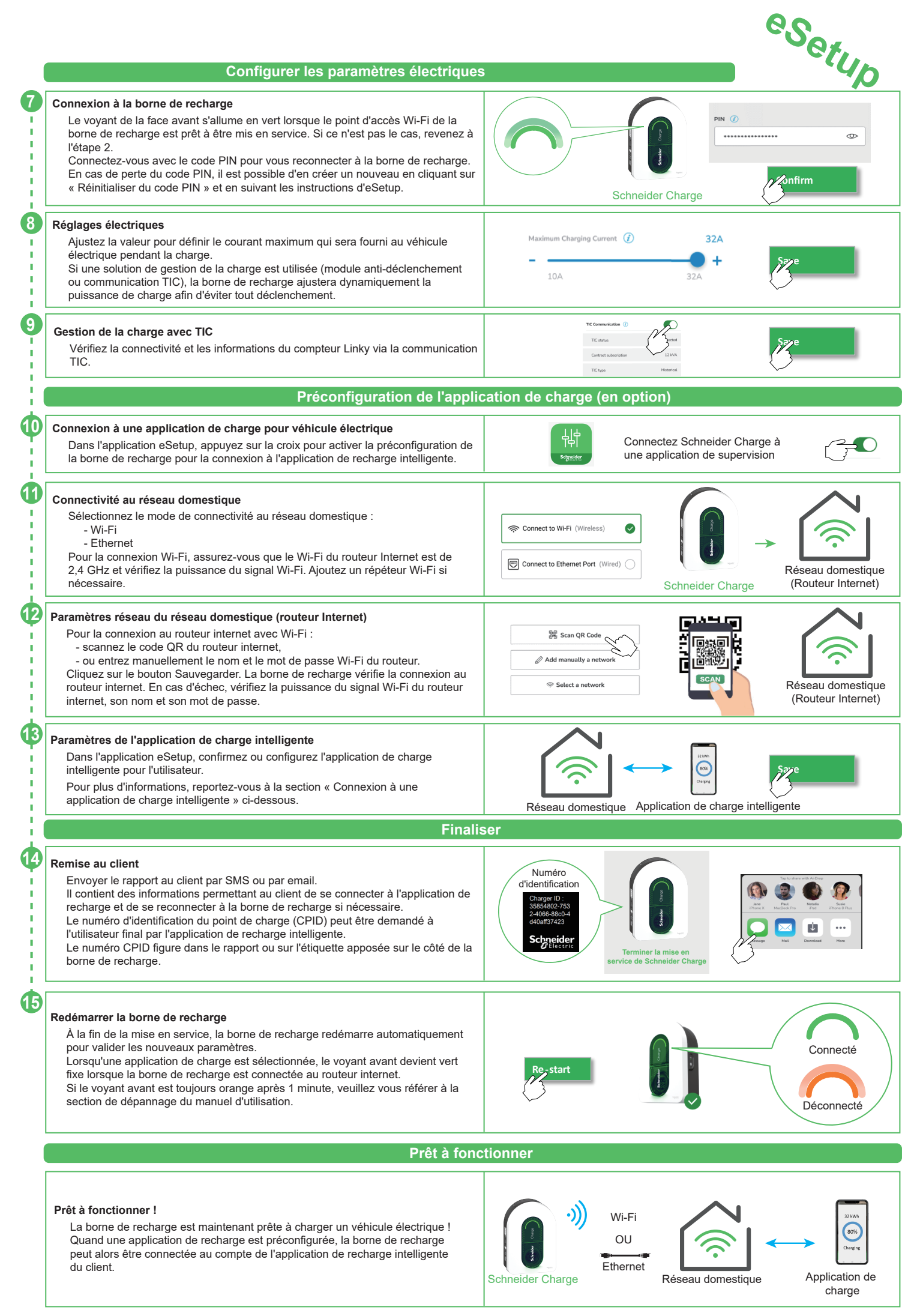

## Connexion à une application de recharge pour véhicule électrique

Lorsqu'elle est connectée à une application de recharge intelligente, la borne de recharge peut être contrôlée à distance.

Les fonctions de planification et de visualisation d'historique permettent d'optimiser le coût de la recharge.

L'application de recharge intelligente aidera à mettre à jour le logiciel de la borne de recharge pour une meilleure expérience de recharge.

Remarque : certaines fonctions de contrôle pourraient être disponibles dans la borne de recharge, mais pas dans l'application de recharge intelligente, et vice-versa.

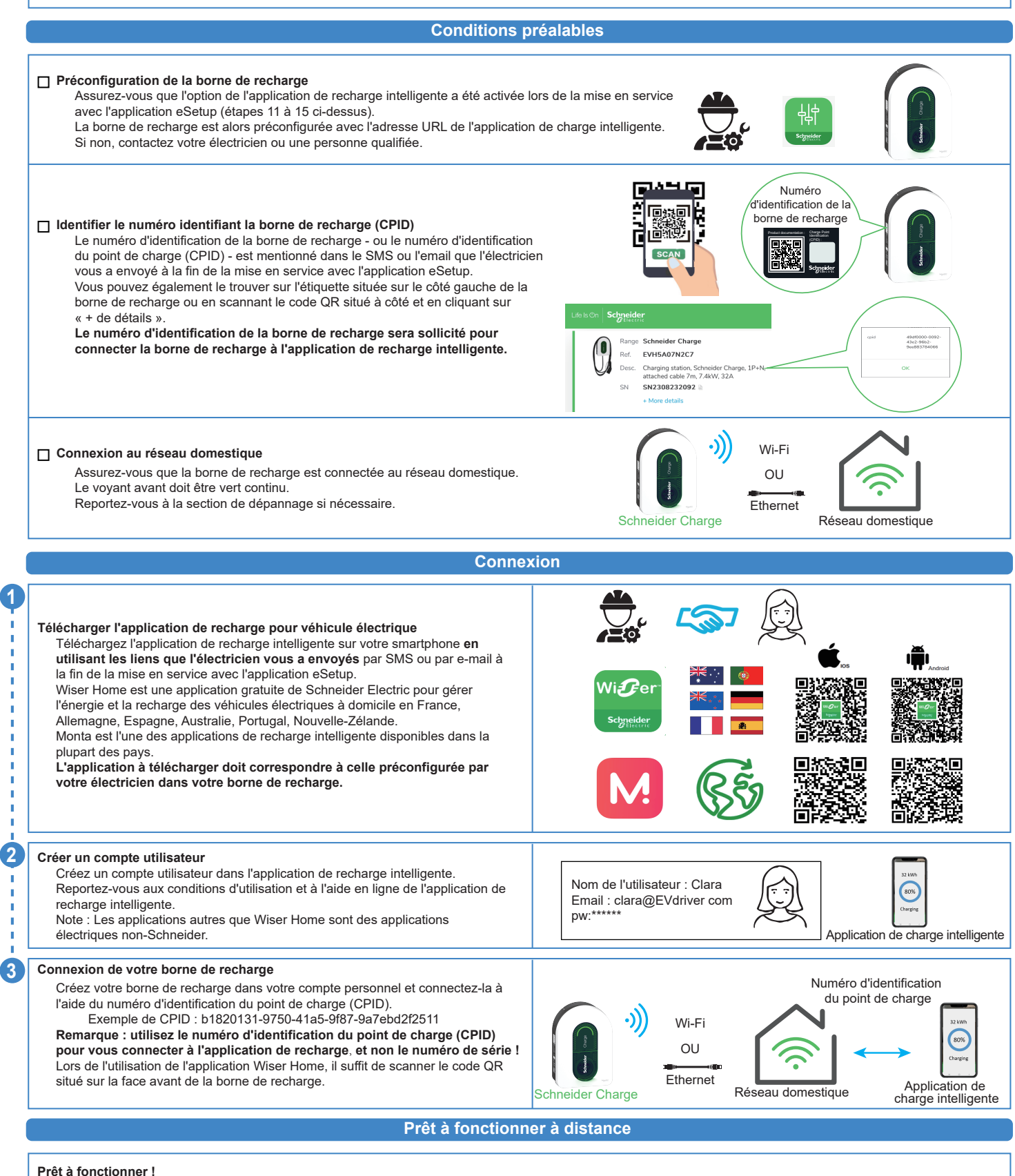

La borne de recharge est maintenant prête à charger un véhicule électrique et à fonctionner avec son application de charge

## **Commissioning with eSetup application**

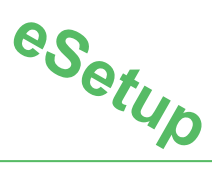

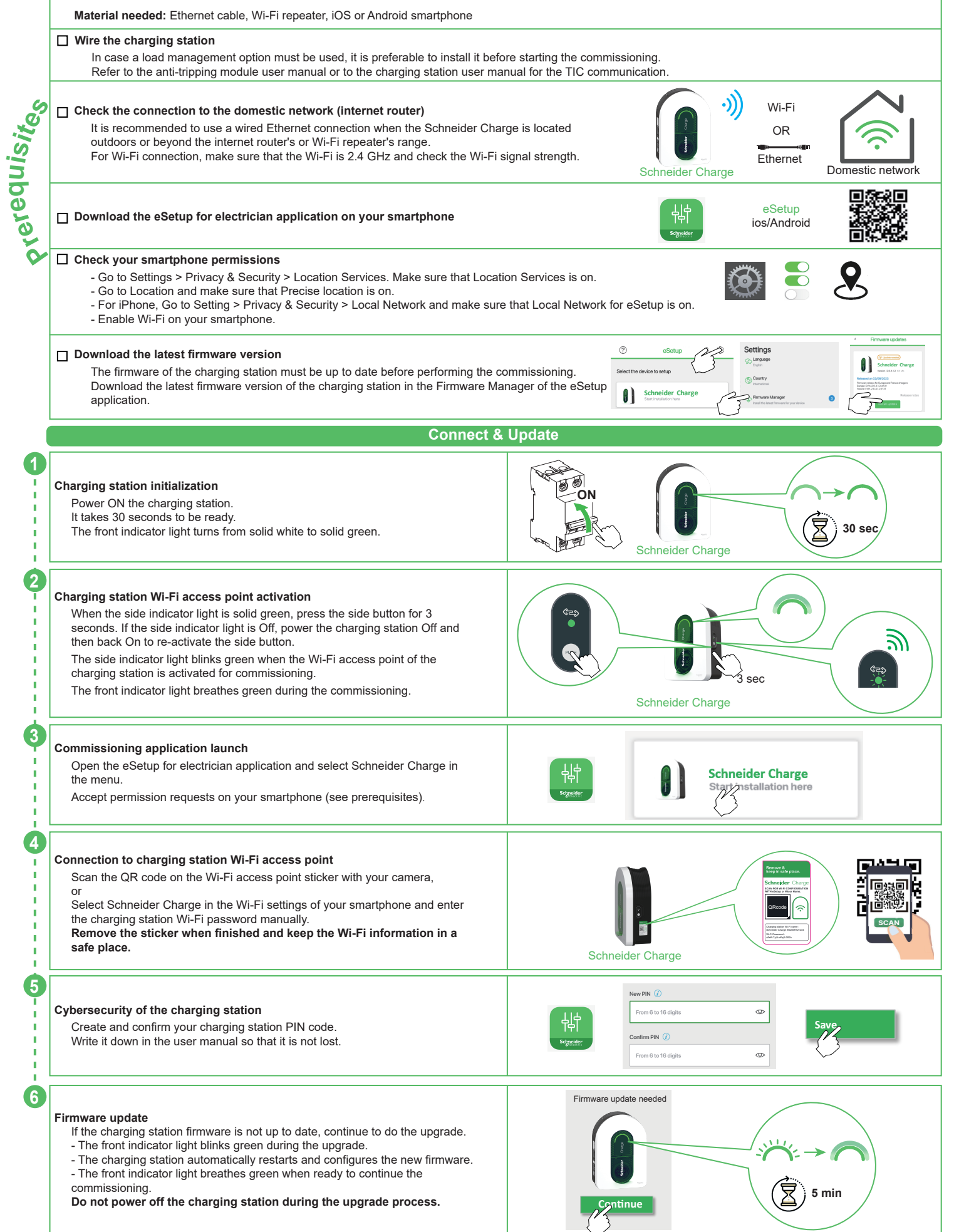

|            | Configure electrical settings                                                                                                    | esetup                                                                                                    |  |  |
|------------|----------------------------------------------------------------------------------------------------|----------------------------------------------------------------------------------------------------|--|--|
| 7          | Connection to the charging station<br>The front indicator light breathes green when the charging station Wi-Fi access<br>point is ready for commissioning. If not, go back to step 2.<br>Log in with the PIN code to reconnect to the charging station.<br>In case the PIN code is lost, a new one can be created by clicking on "Reset<br>PIN code" and following the instructions in eSetup.                                                             | Schneider Charge                                                                                                    |  |  |
| 8          | Electrical settings<br>Adjust the value to set the maximum current that will be provided to the electric<br>vehicle during the charge.<br>In case a load management solution is used (Anti-tripping module or a TIC<br>communication) then the charging station will dynamically adjust the charging<br>power to avoid tripping the house.                                                                                                    | Maximum Charging Current 10 32A<br>- 10A 32A + 52P                                                                                                    |  |  |
| 9          | Load management with TIC<br>Check the connectivity and information of the Linky meter via TIC communication.                                                                                                    | TC communication ()<br>TC status<br>Content suborgition<br>TC type<br>Historicat                                                                                                    |  |  |
| ł          | Pre-configure the smart charging application (Optional)                                                                                                    |                                                                                                    |  |  |
| <b>Ф</b>   | Connection to the smart charging application<br>In eSetup application, tap on the toggle to enable the pre-configuration of the<br>charging station for the connection to the smart charging application.                                                                                                    | Connect Schneider Charge to a supervision application                                                                                                    |  |  |
|            | Connectivity to the domestic network<br>Select the mode of connectivity to the domestic network:<br>- Wi-Fi<br>- Ethernet<br>For Wi-Fi connection, make sure that the Wi-Fi of the internet router is 2.4 GHz<br>and check the Wi-Fi signal strength. Add a Wi-Fi repeater if needed.                                                                                                    |                                                                                                    |  |  |
| •          | Network Settings of the domestic network (internet router)<br>For connection to the internet router with Wi-Fi:<br>- scan the internet router QR code,<br>- or enter the router Wi-Fi name and password manually.<br>Click the save button. The charging station checks the connection to the internet<br>router. If not successful, check the internet router Wi-Fi signal strength, name and<br>password.                                                | Image: Scan QR Code   Image: Scan QR Code     Image: Add manually a network   Image: Scan QR Code     Image: Scan QR Code   Image: Scan QR Code     Image: Scan QR Code   Image: Scan |  |  |
| <b>(</b> 3 | Smart charging application settings       In eSetup application, confirm or configure the smart charging application for the user.       Please see section "Connection to a smart charging application" below for details.                                                                                                    | Domestic network Smart charging application                                                                                                    |  |  |
| ł          | Finali                                                                                                    | ze                                                                                                    |  |  |
| 4          | Handover     Send the report to the client by SMS or email.     It contains information for the client to connect to the smart charging application and to reconnect to the charging station whenever needed.     The Charge Point Identification number (CPID) might be requested to the end user by the smart charging application.     The CPID number can be found in the report or on the label on the side of the charging station.                  | Identification<br>number<br>Charger Dr.<br>3656400.733<br>240667-880.04<br>dolors74223<br>Schereter<br>Complete Schneider Charge<br>commissioning                                                                                                    |  |  |
| 15         | Restart the charging station<br>At the end of the commissioning, the charging station automatically restarts to<br>validate the new settings.<br>When a smart charging application is selected, the front indicator light turns solid<br>green when the charging station is connected to the internet router.<br>If the front indicator light is still breathing orange after 1 minute, please refer to<br>the troubleshooting section in the user manual. | Re-start Connected                                                                                                    |  |  |
|            | Ready to operate                                                                                                    |                                                                                                    |  |  |
|            | <b>Ready to use!</b><br>The charging station is now ready to charge an electric vehicle!<br>When a smart charging application is pre-configured, the charging station can<br>then be connected to the smart charging application account of the client.                                                                                                    | Schneider Charge Wi-Fi<br>OR<br>Ethernet Domestic network Smart charging application                                                                                                    |  |  |

## Connection to a smart charging application

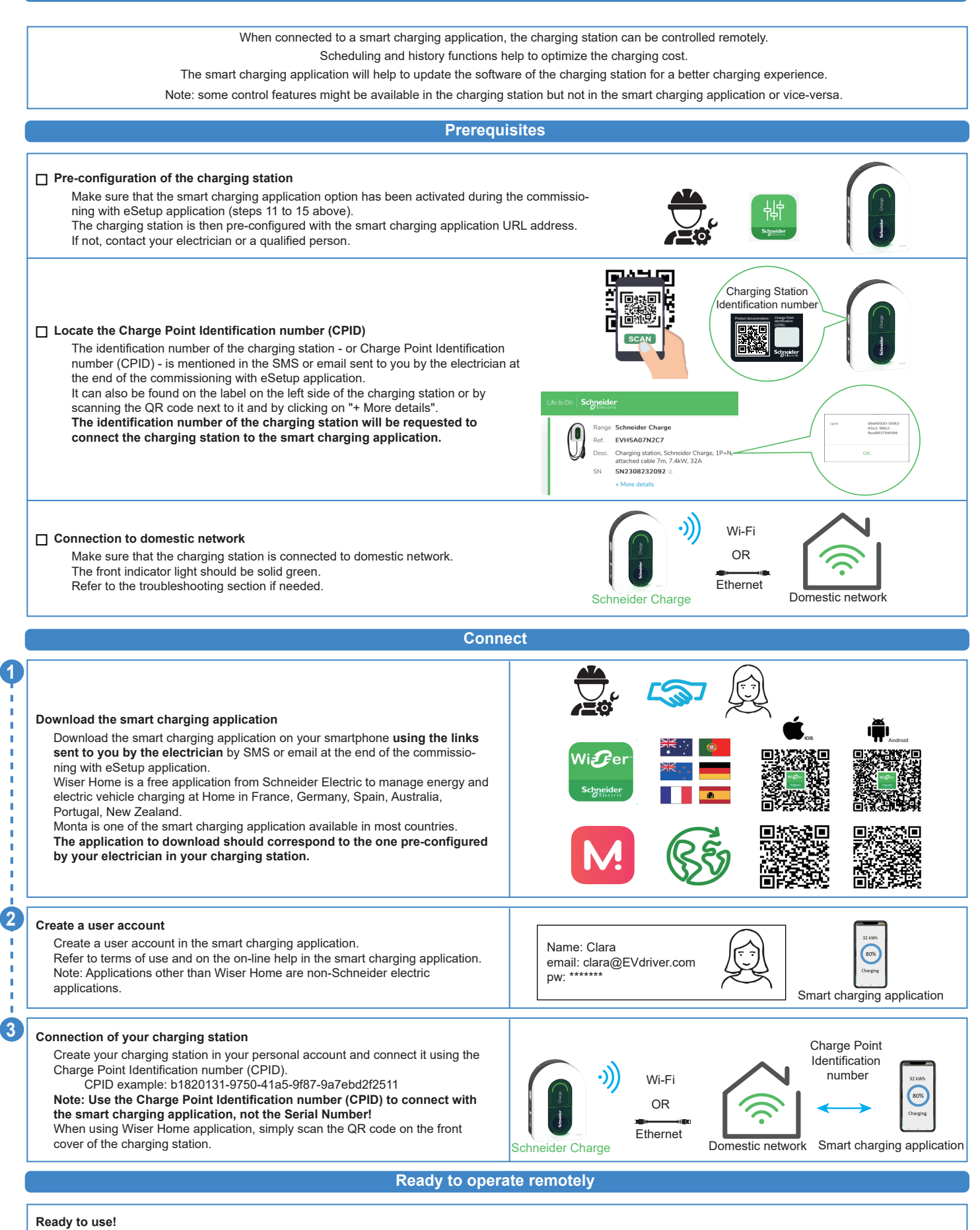

The charging station is now ready to charge an electric vehicle and operate with its smart charging application!

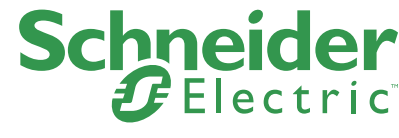

| NOTE |  |
|------|--|
|------|--|

| Schneider Electric Industries SAS                                    |                            |
|----------------------------------------------------------------------|----------------------------|
| 35, rue Joseph Monier<br>CS 30323<br>F - 92506 Rueil Malmaison Cedex | Printed on recycled paper. |